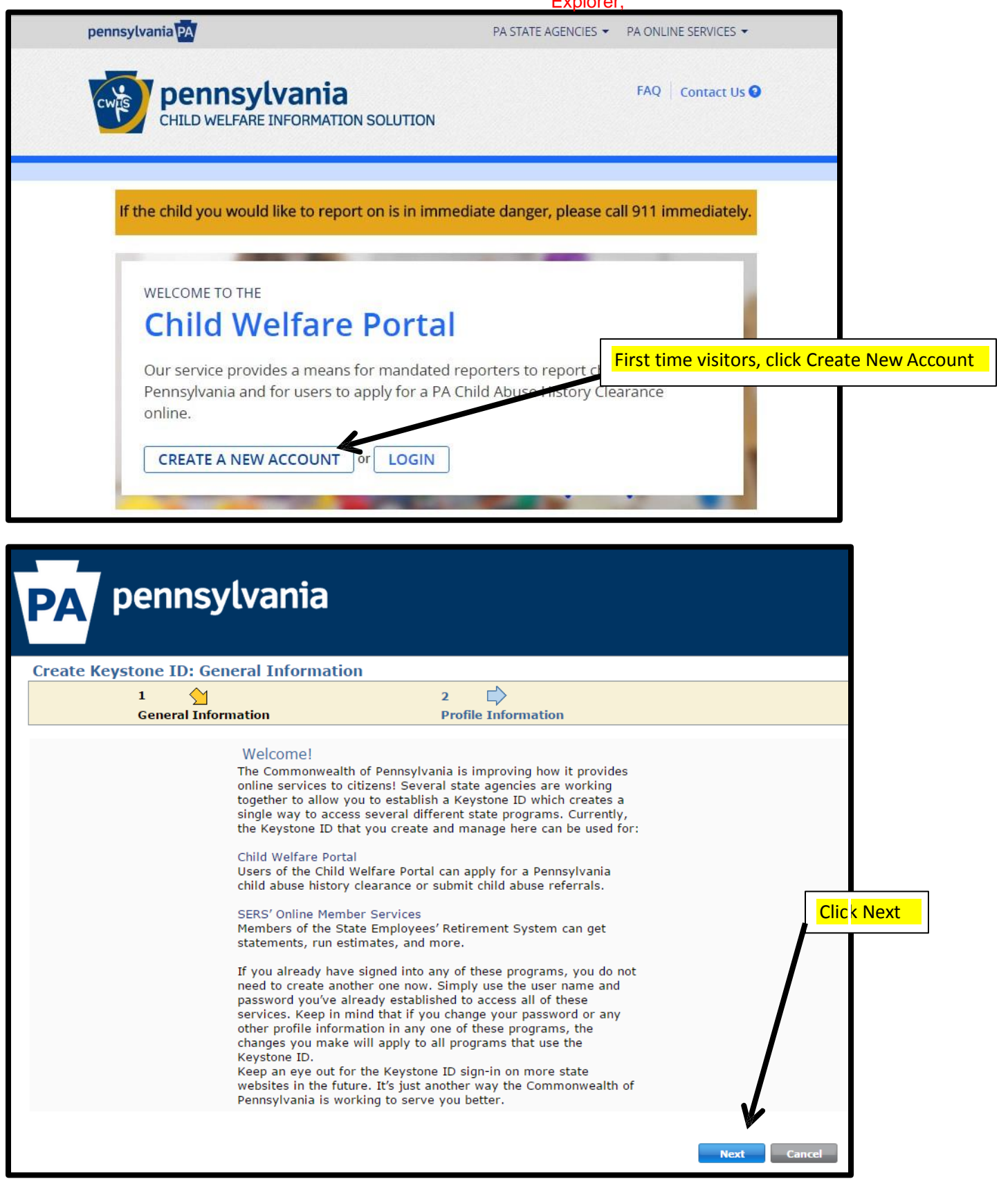

| Create Keystone                                                                                                    | <b>ID: Profile Information</b>                                                                                                    |                                                                                                    |                                                                                                    |
|----------------------------------------------------------------------------------------------------|----------------------------------------------------------------------------------------------------|----------------------------------------------------------------------------------------------------|----------------------------------------------------------------------------------------------------|
| 1<br>Gene                                                                                                    | eral Information                                                                                                    | 2 👌<br>Profile Information                                                                                                    |                                                                                                    |
| • = Required                                                                                                    |                                                                                                    |                                                                                                    |                                                                                                    |
| To create a new                                                                                                    | Keystone ID, please provide th                                                                                                    | ne following information                                                                                                    | 1                                                                                                    |
| •Keystone ID                                                                                                    |                                                                                                    | (must be 6 to 10 characters)                                                                                                    |                                                                                                    |
| •First Name                                                                                                    |                                                                                                    | ]                                                                                                    |                                                                                                    |
| •Last Name                                                                                                    |                                                                                                    | ·<br>                                                                                                    |                                                                                                    |
| •Date Of Birth                                                                                                    | (MM/DD/YYYY)                                                                                                    | Ente                                                                                                    | er your complete Profile Inform                                                                                   |
| •E-mail                                                                                                    |                                                                                                    | click                                                                                                    | < Finish                                                                                                    |
| •Confirm E-mail                                                                                                    |                                                                                                    |                                                                                                    |                                                                                                    |
| Confirm E-mail     To ensure online security, please select and provide answers for security questions. These questions will be used if you forget your password.     Security Question Tips     Choose questions for which you will easily recall the answers; do not write down the questions and answers, as this undermines their usefulness as a security tool.     Answers must be typed exactly the same way, every time. So, if you capitalize "Philadelphia" or if you write "Philadelphia PA" here, you must do a every time you use the question. |                                                                                                    |                                                                                                    |                                                                                                    |
| Avoid using special character<br>You cannot use the same que<br>Answer cannot be any phrase                                                                                                    | rs (\$#%@) and punctuation (" ,) in your answer<br>estion more than once.<br>e directly from the question.                                                                                     | 5.                                                                                                    |                                                                                                    |
| •Security Question 1                                                                                                    | Please select a security question                                                                                                    | •                                                                                                    |                                                                                                    |
| •Answer                                                                                                    |                                                                                                    |                                                                                                    |                                                                                                    |
| •Security Question 2                                                                                                    | Please select a security question                                                                                                    | ▼                                                                                                    |                                                                                                    |
| •Answer                                                                                                    |                                                                                                    | ]                                                                                                    |                                                                                                    |
| •Security Question 3                                                                                                    | Please select a security question                                                                                                    | •                                                                                                    |                                                                                                    |
| •Answer                                                                                                    |                                                                                                    |                                                                                                    |                                                                                                    |
|                                                                                                    |                                                                                                    |                                                                                                    | Back Finish Cancel                                                                                                |
| PA pe                                                                                                    | ennsylvania                                                                                                    | porary password!                                                                                                    |                                                                                                    |
| CI .                                                                                                    |                                                                                                    |                                                                                                    |                                                                                                    |
| You<br>safe<br>pas<br>Wh                                                                                                    | have successfully created a Keystone ID an<br>ety of your personal and financial information<br>sword and sign back in to the system. You ne<br>en you sign in for the first time, you will be | Id a temporary password has been<br>n, you cannot begin working until<br>eed to use this temporary passwor<br>required to create a personal pass | e-mailed to you. For the<br>you retrieve this temporary<br>rd the first time you sign in.<br>word for future use. |
| Plea                                                                                                    | ase click the Close Window button and login                                                                                                    | to your application.                                                                                                    |                                                                                                    |
|                                                                                                    |                                                                                                    |                                                                                                    | You have successfully created                                                                                     |
|                                                                                                    |                                                                                                    | Close Window                                                                                                    | will receive 2 emails to the e                                                                                    |
|                                                                                                    | l                                                                                                    | Close Willdow                                                                                                    | you entered. The first will co                                                                                    |
|                                                                                                    |                                                                                                    |                                                                                                    | Keystone ID and the second                                                                                        |
|                                                                                                    |                                                                                                    |                                                                                                    | your Deseword - You can close                                                                                     |
|                                                                                                    |                                                                                                    |                                                                                                    | your Password. You can clos                                                                                       |

You

## Go back to: <a href="https://www.compass.state.pa.us/cwis/public/home">https://www.compass.state.pa.us/cwis/public/home</a>

|                    |                                                                                     | PA STATE AGENCIES ▼                                         | PA ONLINE SERVIC     | ES 🕶         |           |
|--------------------|-------------------------------------------------------------------------------------|-------------------------------------------------------------|----------------------|--------------|-----------|
| CWES C             | Dennsylvania<br>HILD WELFARE INFORMATION SOLUTION                                   | N                                                           | FAQ Contac           | t Us 9       |           |
| If the c           | nild you would like to report on is in ir                                           | mmediate danger, please ca                                  | all 911 immedia      | tely.        |           |
| C                  | соме то тне<br>hild Welfare Port                                                    | al                                                          |                      | Click        | Login     |
| Our<br>Pen<br>onli | service provides a means for manda<br>nsylvania and for users to apply for a<br>ne. | ted reporters to report child<br>PA Child Abuse History Cle | d abuse in<br>arance | 1            |           |
| C                  |                                                                                     | N                                                           |                      |              |           |
| pennsylvar         | ia <mark>PA</mark>                                                                  | PA STATE AGENCIES 🕶                                         | PA ONLINE SERV       | /ICES -      | ]         |
| CWES               | <b>pennsylvania</b><br>CHILD WELFARE INFORMATION SOLUTIO                            | ON                                                          | FAQ Conta            | act Us 🥹     |           |
| M                  | 'hat Would You Like To D                                                            | o Today?                                                    |                      | Click Access | Ay Cleara |
|                    | ase select which account you would like to a                                        | ccess.                                                      |                      |              |           |
| Ple                | 4                                                                                   |                                                             |                      |              |           |

This will first direct you to an informational page, scroll to the bottom (after reading) and click Continue.

| PA per              |                                         |                                          |
|---------------------|-----------------------------------------|------------------------------------------|
| <b>Keystone Key</b> | Self-service for Citizens               |                                          |
| Username            | Forgot Password                         | Input the Username and Password that was |
| Password            | Edit Profile                            | emailed to you.                          |
| LOGIN               | Self-service for Commonwer<br>Employees | alth                                     |
|                     | Change CWOPA Passwo<br>Hint Questions   | ord or                                   |

You will be prompted to change your Password.

To ensure online security, the Commonwealth of Pennsylvania requires passwords that:

- are at least eight characters long.
- contain at least one number.
- contain at least one upper case letter.
- contain at least one lower case letter.
- contain at least one special character, such as @&\*%\$^.
- do not include any of your user name, your first name, or your last name.

| PA pennsylva                                                                                                    | nia                                                                                                |                               |               |
|----------------------------------------------------------------------------------------------------|----------------------------------------------------------------------------------------------------|-------------------------------|---------------|
| Set Permanent Password                                                                                                    |                                                                                                    |                               |               |
| \Lambda Alert: Please change your current pa                                                                                                    | ssword before continuing.                                                                          |                               |               |
| • = Required                                                                                                    |                                                                                                    |                               |               |
| User ID                                                                                                    |                                                                                                    | Once you create a new Passwo  | rd, and enter |
| •First Name                                                                                                    |                                                                                                    | it in both boxes click Submit |               |
| •Last Name                                                                                                    |                                                                                                    |                               |               |
| •Password                                                                                                    | •••••                                                                                              |                               |               |
| •Confirm Password                                                                                                    | •••••                                                                                              |                               |               |
| To ensure online security, the Commonw<br>• are at least eight characters long.<br>• contain at least one number.<br>• contain at least one upper case letter.<br>• contain at least one lower case letter.<br>• contain at least one special character, such<br>• do not include any of your user name, you | ealth of Pennsylvania requires passwords that :<br>as @&*%\$^.<br>r first name, or your last name. | Submit Cancel                 |               |

On the next screen, click Close Window and the system will return to the logon screen. Enter your Username and new Password and click Login.

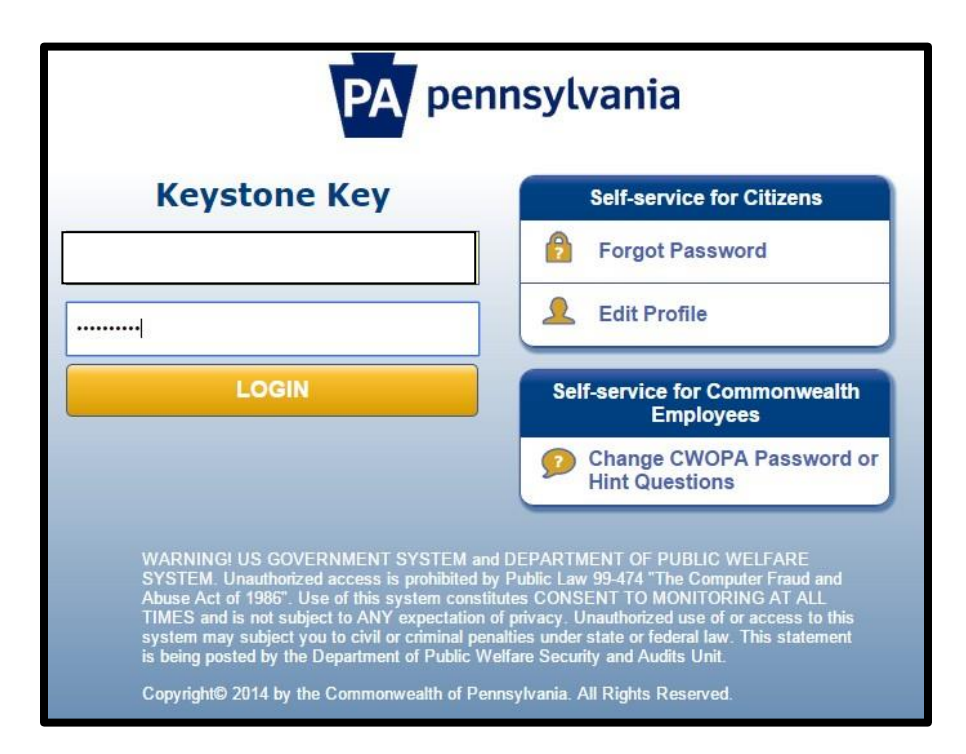

## My Child Welfare Account Terms and Conditions

Thank you for visiting My Child Welfare Account. This site is designed to make it easier and more efficient for Pennsylvania citizens to view information about benefits and services they are receiving through the Department of Public Welfare.

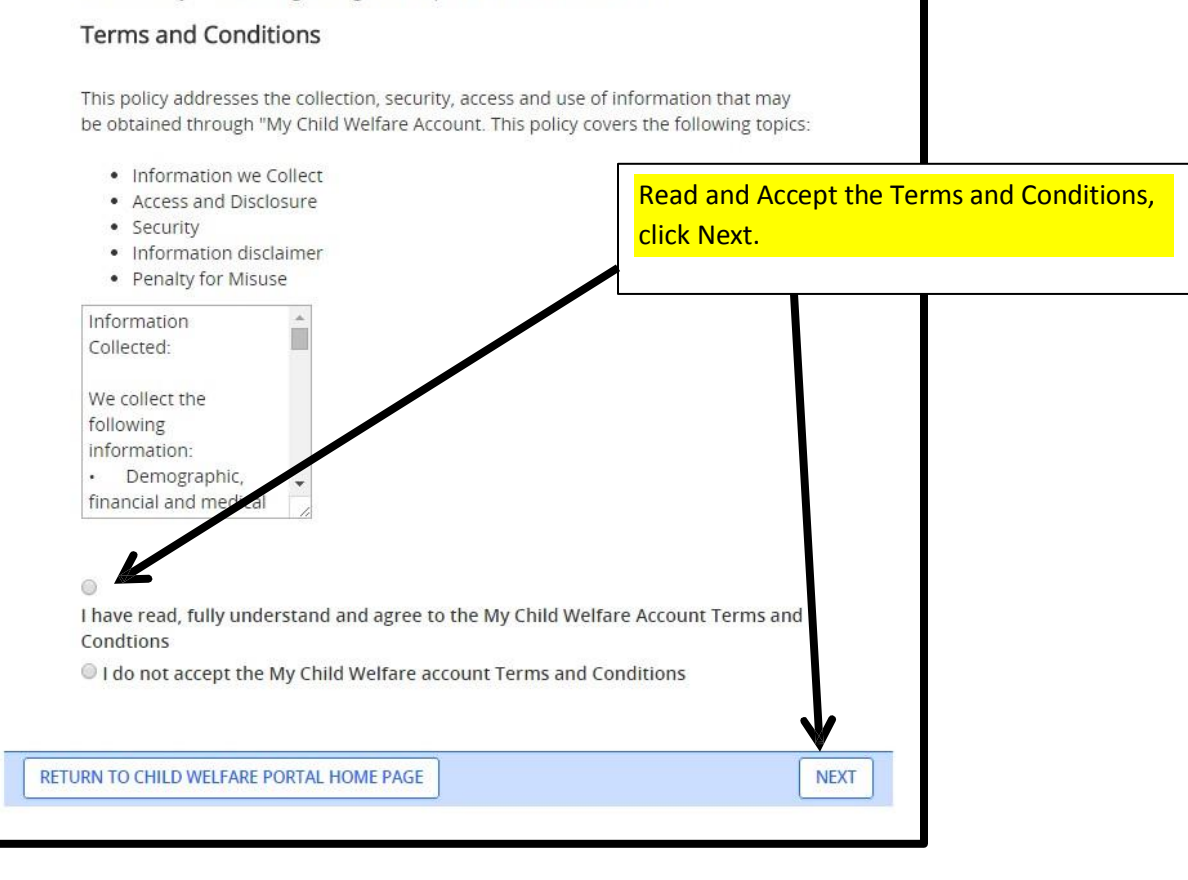

The next page is another informational page, please read before clicking Continue at the bottom.

| ennsylvania PA                       | PA STATE AGENCIES ▼ PA ONLINE SERVICES ▼                                         |
|--------------------------------------|----------------------------------------------------------------------------------|
| CHILD WELFARE INFORMATION SOLUTION   | TESTSYS   Alerts () Account Profile   FAQ   Contact Us () LOG OUT                |
| My PA Child Abuse History Clearances | CREATE CLEARANCE APPLICATION ADD APPLICATION TO ACCOUNT                          |
|                                      | You are now ready to start your clearance<br>application. Click Create Clearance |
|                                      | Application.                                                                     |
| DEPARTMENT OF PUBLIC WELFARE ADA CI  | er Compatibility Security Policy<br>mpliancy Privacy Policy                      |

Please read through the informational page, it includes important information regarding what information you need to fill out the form. Click Begin at the bottom of the page when you are ready to start the clearance.

There are only two possible purposes: Volunteers will select "Volunteer", and employees will select "Regular Contact with Child". Do not select any other choices.

(see next page)

Γ

| sppileadori r di pose                                        |                                                                                                    |
|--------------------------------------------------------------|----------------------------------------------------------------------------------------------------|
| Applicant Information<br>Current Address<br>Previous Address | Please select the reason you are submitting this Pennsylvania Child Abuse History Clearance application. You can select<br>only one reason per application. If you require additional child abuse history clearances for any other reason, you will<br>need to submit another application. You can submit another application at any time from your PA Child Abuse History<br>Clearance Account.                                                                                                    |
| Household Members                                            | For more detailed definitions and exceptions to clearance requirements please see the Who Needs Child Abuse Clearances at http://keepkidssafe.pa.gov/clearances/index.htm                                                                                                    |
| 2<br>Signature                                               | Volunteer Having Contact with Children: Applying for the purpose of volunteering as an adult for an unpaid position as a volunteer with a child-care service, a school or a program, activity or service, as a person responsible for the child's welfare or having direct volunteer contact with children.                                                                                                    |
| pplication Payment                                           | Individuals submitting a clearance for the purpose of volunteer having contact with children and waiver of the certification fee agree to use clearance certificate for volunteer purposes only.                                                                                                    |
|                                                              | Volunteer Category (required) Agency Name (required)                                                                                                    |
|                                                              | Other Enter appropriate ministry name (e.g. Change Alliance Church, Christian & Missionary Alliance, etc.)                                                                                                    |
|                                                              | Foster Parent: Applying for purposes of providing foster care.                                                                                                    |
|                                                              | Prospective Adoptive Parent: Applying for the purpose of adoption.                                                                                                    |
|                                                              | Employee of Child Care Services: Applying for the purposes of child-care services in the following (but not limited to): Child day-care centers; group day-care homes; family child-care homes; boarding homes for children; juvenile detention center services or programs for delinquent or dependent children; mental health services for children; services for children with intellectual disabilities; early intervention services for children; drug and alcohol services for children; and day-care services or programs that are offered by a school. |
|                                                              | School Employee Governed by Public School Code: Applying as a school employee who is required to obtain<br>background checks pursuant to Section 111 of the Public School Code.                                                                                                    |
|                                                              | School Employee Not Governed by Public School Code: Applying as a school employee not governed by Section<br>111 of the provisions of the act of March 10, 1949 (P.L. 30, No. 14), known as the Public School Code of 1949.                                                                                                    |
|                                                              | PA Department of Human Services Employment and Training Program Participant: Applying for the purpose o<br>participating in a PA Department of Human Service Employment and Training Program through a county<br>assistance office (CAO) or the Office of Income Maintenance (OIM).                                                                                                    |
|                                                              |                                                                                                    |

## Volunteers go to the bottom of the next page

## **EMPLOYEES** complete as below:

| Application Purpose                                          | Application Purpose                                                                                                    |
|--------------------------------------------------------------|----------------------------------------------------------------------------------------------------|
| Applicant Information<br>Current Address<br>Previous Address | Please select the reason you are submitting this Pennsylvania Child Abuse History Clearance application. You can select<br>only one reason per application. If you require additional child abuse history clearances for any other reason, you will<br>need to submit another application. You can submit another application at any time from your PA Child Abuse History<br>Clearance Account.                                                                                                    |
| Household Members                                            | For more detailed definitions and exceptions to clearance requirements please see the Who Needs Child Abuse<br>Clearances at http://keepkidssafe.pa.gov/clearances/index.htm                                                                                                    |
| Part 2                                                       | Volunteer Having Contact with Children: Applying for the purpose of volunteering as an adult for an unpaid<br>position as a volunteer with a child-care service, a school or a program, activity or service, as a person responsible<br>for the child's welfare or having direct volunteer contact with children.                                                                                                    |
| Application Payment                                          | Foster Parent: Applying for purposes of providing foster care.                                                                                                    |
|                                                              | Prospective Adoptive Parent: Applying for the purpose of adoption.                                                                                                    |
|                                                              | Employee of Child Care Services: Applying for the purposes of child-care services in the following (but not limited to): Child day-care centers; group day-care homes; family child-care homes; boarding homes for children; juvenile detention center services or programs for delinquent or dependent children; mental health services for children; services for children with intellectual disabilities; early intervention services for children; drug and alcohol services for children; and day-care services or programs that are offered by a school. |
|                                                              | School Employee Governed by Public School Code: Applying as a school employee who is required to obtain background checks pursuant to Section 111 of the Public School Code.                                                                                                    |
|                                                              | School Employee Not Governed by Public School Code: Applying as a school employee not governed by Section<br>111 of the provisions of the act of March 10, 1949 (P.L. 30, No. 14), known as the Public School Code of 1949.                                                                                                    |
|                                                              | Self-employed provider of child-care services in a family child-care home: Applying for the purpose of providing child-care services in one's home (other than the child's own home) at any one time to four, five or six children who are not relatives of the caregiver.                                                                                                    |
|                                                              | Individual 14 years of age or older who is applying for or holding a paid position as an employee with a program, activity or service, as a person responsible for the child's welfare or having direct contact with children.                                                                                                    |
|                                                              | Individual seeking to provide child-care services under contract with a child-care facility or program: Applying for<br>the purpose of being able to provide child-care services as part of a contract or grant funded program.                                                                                                    |
|                                                              | <ul> <li>Individual 18 years or older who resides for at least 30 days in a calendar year in any of the following:</li> <li>Home of a foster parent</li> <li>Licensed child-care home</li> </ul>                                                                                                    |
|                                                              | <ul> <li>Family living home</li> <li>Community home for individuals with an intellectual disability</li> <li>Host home for children</li> </ul>                                                                                                    |
|                                                              | Individual 18 years or older who resides in the home of a prospective adoptive parent for at least 30 days in a calendar year.                                                                                                    |
|                                                              | © PA Department of Human Services Employment and Training Program Participant: Applying for the purpose of participating in a PA Department of Human Service Employment and Training Program through a county assistance office (CAO) or the Office of Income Maintenance (OIM).                                                                                                    |
|                                                              | NEXT >                                                                                                    |

Continue and complete all steps. You can save your application and return to complete the information later. Submit and pay with a credit card when finished. Results may take up to 4 weeks to complete. You can log in and check your account periodically.

If you have questions:

- For questions regarding your Child Abuse Referrals, contact ChildLine at 1-800-932-0313.
- For questions regarding your Pennsylvania Child Abuse History Clearance Application, contact ChildLine at 1-877-371-5422.
- For assistance with your account log- in or other technical issues, contact 1-877-343-0494.